# **SPI Interface**

## Introduction

In this lab you will design and implement a transmitonly SPI interface. You will use it to set the output voltage of a Microchip MCP4901 8-bit digital-toanalog converter (DAC). This is an binary-weighted DAC with an internal 8-bit register that is loaded over an SPI interface.

The MCP4901 has the following pinout:

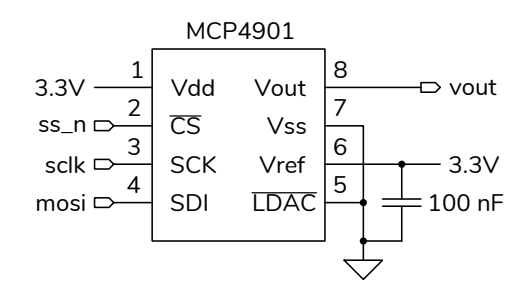

- V<sub>dd</sub> and V<sub>ss</sub> are the digital supply (3.3 V) and ground voltages respectively
- Vref is the maximum analog output level. This will be connected to the 3.3 V supply.
- Vout is the analog voltage output whose value is Vref × d/256 where d is the 8-bit digital value written to the DAC.
- CS, SCK and SDI, correspond to the SS, SCLK and MOSI SPI interface signals
- **LDAC** should be set low

The value written to the MPC4901 must be a 16-bit value constructed as defined as in the diagram below (from its datasheet):

| REGIS  | TER | 5-3: | WRITE | E CON | MAN | D REG | ISTER | FOR | MCP49 | 901 (8- | BIT DA | C)  |     |     |       |
|--------|-----|------|-------|-------|-----|-------|-------|-----|-------|---------|--------|-----|-----|-----|-------|
| W-x    | W-x | W-x  | W-0   | W-x   | W-x | W-x   | W-x   | W-x | W-x   | W-x     | W-x    | W-x | W-x | W-x | W-x   |
| 0      | BUF | GA   | SHDN  | D7    | D6  | D5    | D4    | D3  | D2    | D1      | D0     | х   | х   | х   | х     |
| bit 15 |     |      |       |       |     |       |       |     |       |         |        |     |     |     | bit 0 |

The most significant four bits should be set to 4'b0011=4'h3. The least-significant four bits are "don't care" (set them to 4'b0000=4'h0).

In this lab you will connect your CPLD to the DAC's SPI interface, implement an SPI interface on the CPLD and use it to set the DAC's output voltage to a value determined by the last two digits of your BCIT ID. You will measure the analog voltage output with a DMM to verify the correct operation of the interface.

You will be supplied with a Quartus project archive, **lab7.qar**, that includes an incomplete **spi** module in the file **spi.sv**, a **lab7** top-level module, and a **clkdiv** clock divider to generate a 1 MHz clock. On the web site you'll also find a **lab7\_tb** testbench so that you can simulate your design if necessary. You need only add the code that implements an **spi** module which is the datapath shown below<sup>1</sup>:

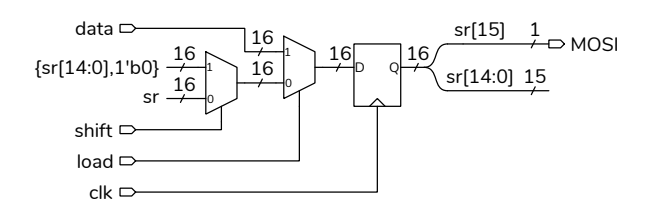

Figure 1 shows simulation results when writing the value 16'h3C20 to the DAC over the SPI interface.

# **Requirements**

The **lab7** module writes the DAC register with 4'h3000 when 1 is pushed and this results in a 0 V output from the DAC.

The module writes the value MYV to the DAC when keypad key 2 is pushed. You must set this value of (near the top of **lab7.sv**) so that pushing 2 results in a voltage output equal to the last two digits of your student ID modulo 32 (the remainder after dividing by 32) plus one divided by 10. For example if your student ID were A00123456 then (56 mod 32) + 1 = 25 and the output voltage should be 2.5 V.

<sup>&</sup>lt;sup>1</sup>This is a simplified version of the one in the Interfaces lecture notes.

|                 | I    | 1(   | Uns      |       | 200 hs |           | 300 hs     |           | 4       | Ons     |         | 500 ris |           |          | 600 ns |         | 70      | Onis  |   | 800 ris |     |
|-----------------|------|------|----------|-------|--------|-----------|------------|-----------|---------|---------|---------|---------|-----------|----------|--------|---------|---------|-------|---|---------|-----|
| data[15:0]=xxxx | XXXX | 3C20 |          |       |        |           |            |           |         |         |         |         |           |          |        |         |         |       |   |         |     |
| col[3:0]=1111   | 1111 | 1011 | 1111     |       |        |           |            |           |         |         |         |         |           |          |        |         |         |       |   |         |     |
| sr[15:0]=xxxx   | XXXX | 302  | 20 (7840 | F080  | )E100  | )C200     | 8400       | 0800      | (1000   | 2000    | 4000    | 8000    | 0000      |          |        |         |         |       |   |         |     |
| mosi=x          |      |      |          |       |        |           |            |           |         |         |         |         |           |          |        |         |         |       |   |         |     |
| clk=1           | ПΠ   | ллл  |          |       |        |           |            |           |         | ЛЛ      |         |         | பப        | UГ       | lΠ     | ЛЛ      | ЛП      |       |   | பப      | UUU |
| state[5:0]=00   | 00   | 01   | 02 03 04 | 05 06 | 07 )08 | 3)(09)(0A | ) (OB ) (O | C (OD (OE | (OF (10 | )11 )12 | )13 )14 | )15 )16 | j (17 )(1 | 8 (19 (1 | A (1B  | (1C (1D | )1E )1F | 20 00 | ) |         |     |
| load=0          |      |      |          |       |        |           |            |           |         |         |         |         |           |          |        |         |         |       |   |         |     |
| ss_n=1          |      |      |          |       |        |           |            |           |         |         |         |         |           |          |        |         |         |       |   |         |     |
| sclk=1          |      |      |          |       |        |           |            |           |         |         |         |         |           |          |        |         |         |       |   |         |     |

Figure 1: Simulation Results.

The analog output voltage for an 8-bit binaryweighted DAC is given by the equation:

$$V_{\text{out}} = V_{\text{ref}} \frac{d}{256}$$

where d is the 8-bit integer written to the DAC (in bits 11 through 4 of the 16-bit word). For example, to obtain a 2.5 V output the value d would be:

$$d = 256 \frac{V_{\text{out}}}{V_{\text{ref}}} = 256 \frac{2.5}{3.3} = 194 = 8'b1100\_0010$$

and the 16-bit word written to the DAC would be 16'b0011\_1100\_0010\_0000=4'h3C20.

## CPLD I/O

The following photos shows the connections between the CPLD board and prototyping board.

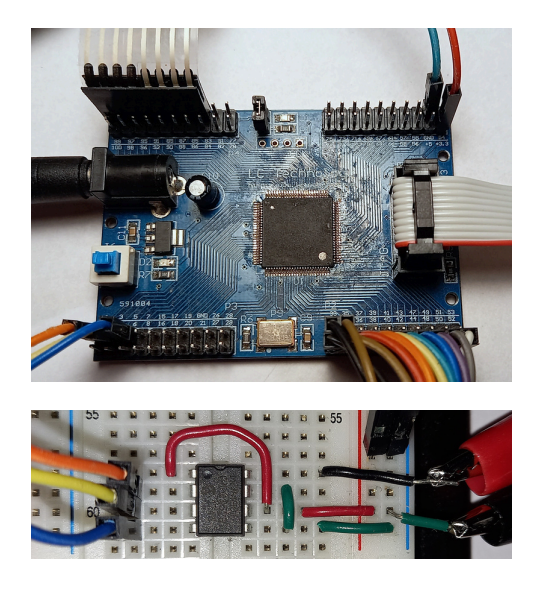

The **row**, **col** and **clk50** pin connections are the same as in previous labs. The following additional pin assignments are used in the **lab7.qsf** settings file in the project archive:

| CPLD Pin | MPC4901 Pin | Signal Name |
|----------|-------------|-------------|
| 1        | 2           | ss_n        |
| 3        | 3           | sclk        |
| 5        | 4           | mosi        |

The ground and 3.3 V connections can be made to the pins at the top right of the CPLD board. The 100 nF bypass capacitor will reduce noise on  $V_{dd}$  and  $V_{ref}$ . Do *not* use external power supplies.

#### Procedure

Download the **lab7**.**qar** file and extract the contents to a working directory.

Add code to the **spi** module to implement the block diagram shown above.

Edit the file **lab7.sv** and modify the line beginning with **localparam MYV** = near the top of the file to set **MYV** to the 16-bit value that must be sent over the SPI interface to produce the required output voltage.

Wire up the MCP4901 DAC from your ELEX 2117 parts kit as shown above and connect power, ground, and the  $\overline{CS}$ , SCK and SDI signals to the appropriate CPLD board pins.

Connect a DMM to  $V_{out}$  to measure the output voltage. Pressing the 1 key should result in the DMM displaying 0 V. Pressing the 2 key should result in the DMM displaying the appropriate voltage for your ID.

The course web site also contains a testbench (lab7\_tb.sv) that you can use to troubleshoot your design with the test vector file (lab7tv.csv) on the course web site.

To get credit for completing this lab, submit the following to the appropriate Assignment folder on the course website:

- A PDF document containing:
  - 1. The calculation of the required output voltage corresponding to your BCIT ID and the 16-bit value that you need to write to the DAC, computed as described above.
  - A listing of your Verilog code for the spi module (include only your spi module, not the other code supplied).
  - A screen capture of your compilation report (Window > Compilation Report) similar to:

| << <filter>&gt;</filter> |                                                |
|--------------------------|------------------------------------------------|
| Flow Status              | Successful - Tue Mar 12 00:38:49 2024          |
| Quartus Prime Version    | 23.1std.0 Build 991 11/28/2023 SC Lite Edition |
| Revision Name            | lab7                                           |
| Top-level Entity Name    | lab7                                           |
| Family 🗟                 | MAXII                                          |
| Device                   | EPM240T100C5                                   |
| Timing Models            | Final                                          |
| Total logic elements     | 43 / 240 ( 18 % )                              |
| Total pins               | 13/80(16%)                                     |
| Total virtual pins       | 0                                              |
| UFM blocks               | 0/1(0%)                                        |

4. A screen capture of the schematic created by Tools > Netlist Viewers > RTL Viewer, showing only the spi module (use the + button). For example:

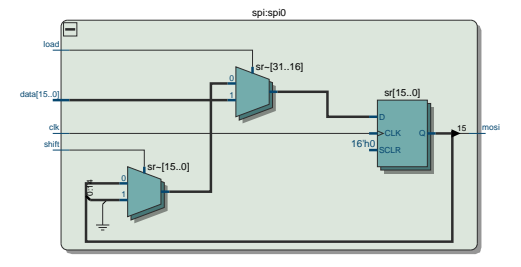

• If you do not demonstrate your completed lab in person, submit a short video showing the keypad and DMM voltage display as you press the 1 and 2 keys.